## Accounts Payable Direct Deposit Directions:

- 1. Open Wingspan
- 2. Click Personal Information (top left)
- 3. Click Personal Information Dashboard (top left)
- 4. Click Direct Deposit (middle right)
- 5. Scroll Down to "Accounts Payable Deposit" and Click "Add New" (bottom right)
- 6. Select your payroll direct deposit account or enter a new account.
- 7. You're done!

This is so much faster than waiting for a mailed check!

Question? Email accountspayable@winthrop.edu

Step-by-step screen shots:

| Home                                                           | Person                                                                     | al Informa                                                                   | ntion I      | inance       |                | _      |
|----------------------------------------------------------------|----------------------------------------------------------------------------|------------------------------------------------------------------------------|--------------|--------------|----------------|--------|
| Perso                                                          | nal In                                                                     | formati                                                                      | on           |              |                | - 8    |
| Persona                                                        | Informat                                                                   | tion Dashbo                                                                  | bard         |              |                | - 8    |
| Account                                                        | Summar                                                                     | y & Paymer                                                                   | nt Gatewa    | ау           |                | - 8    |
| Maria C                                                        | nande inf                                                                  | ormation                                                                     | age Infor    | mation       |                | - 81   |
| Name C<br>Social S                                             | ecurity N                                                                  | umber Chai                                                                   | ige mon      | nacion       |                |        |
| Name C<br>Social S<br>E <b>LEASE</b>                           | ecurity No<br>: 8.11 <sup>© 2</sup>                                        | umber Chai<br>2024 Elluciai                                                  | n Company    | y L.P. and   | ts affiliates. |        |
| Name C<br>Social S<br>E <b>LEASE</b>                           | ecurity No<br>: 8.11 <sup>© 2</sup>                                        | umber Chai<br>2024 Elluciai                                                  | Company      | y L.P. and   | ts affiliates. |        |
| Name C<br>Social S<br>E <b>LEASE</b>                           | ecurity No<br>: 8.11 <sup>© 2</sup>                                        | umber Char<br>2024 Elluciar                                                  | Company      | y L.P. and   | ts affiliates. | J      |
| Name C<br>Social S<br>E <b>LEASE</b>                           | ecurity No<br>: 8.11 <sup>© 2</sup>                                        | umber Char<br>2024 Elluciar                                                  | n Company    | y L.P. and   | ts affiliates. | 5      |
| Name C<br>Social S<br>ELEASE<br>Profile                        | ecurity No<br>: 8.11 <sup>© 2</sup>                                        | umber Chai                                                                   | n Company    | y L.P. and   | ts affiliates. |        |
| Name C<br>Social S<br>E <b>LEASE</b><br>Profile                | ecurity No<br>: 8.11 <sup>© 2</sup>                                        | umber Chai                                                                   | Compan       | y L.P. and   | ts affiliates. |        |
| Name C<br>Social S<br>ELEASE<br>Profile<br>Helio J<br>View, e  | ecurity Nu<br>: 8.11 <sup>© 2</sup><br>ennifer Lewis,<br>dit and update yu | umber Chai                                                                   | ion records. | y L.P. and   | ts affiliates. |        |
| Name C<br>Social S<br>ELEASE<br>Profile<br>Hello J<br>View, e  | annifer Lewis,<br>dit and update ye                                        | umber Chai                                                                   | ion records. | y L.P. and   | ts affiliates. |        |
| Name C<br>Social S<br>ELEASE<br>Profile<br>Helio J.<br>View, e | enrifer Lewis,<br>dit and update ye<br>onal Informatio                     | umber Chai<br>2024 Ellucian<br>our general informat<br>pn<br>iographical and | ion records. | Direct Depor | ts affiliates. | sposit |